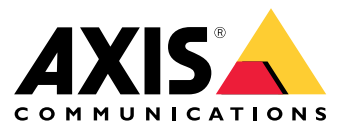

Manuel d'utilisation

## Table des matières

| Installation                                                             | 3 |
|--------------------------------------------------------------------------|---|
| Premiers pas                                                             | 5 |
| Utilisez le contrôleur de volume AXIS C8310 avec AXIS Audio Manager Edge | 5 |
| Utilisez le contrôleur de volume AXIS C8310 avec AXIS Audio Manager Pro  | 5 |
| Caractéristiques                                                         | 6 |
| Vue d'ensemble du produit                                                | 6 |
| Contacter l'assistance                                                   | 7 |

### Installation

### Installation

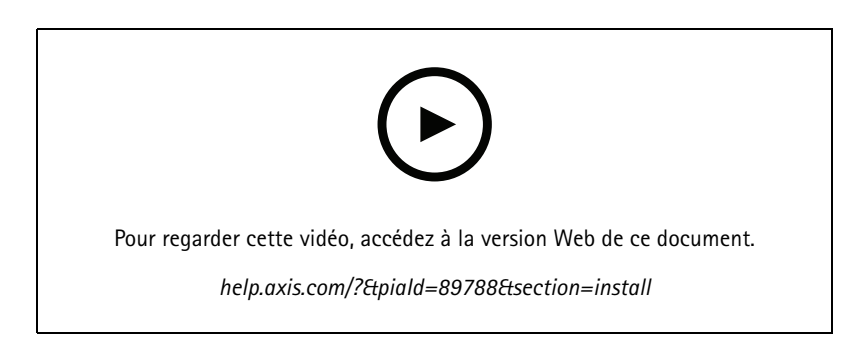

Connectez votre contrôleur de volume AXIS C8310 au connecteur E/S d'un périphérique de votre système. Nous vous recommandons de simplement choisir le périphérique le plus proche de votre contrôleur de volume AXIS C8310.

#### Remarque

Le périphérique hôte doit avoir un firmware version 11.6 ou ultérieure.

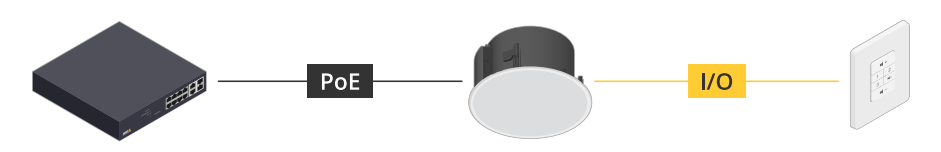

Exemple : Contrôleur de volume AXIS C8310 connecté à un périphérique hôte, lui-même connecté au réseau.

### Installation

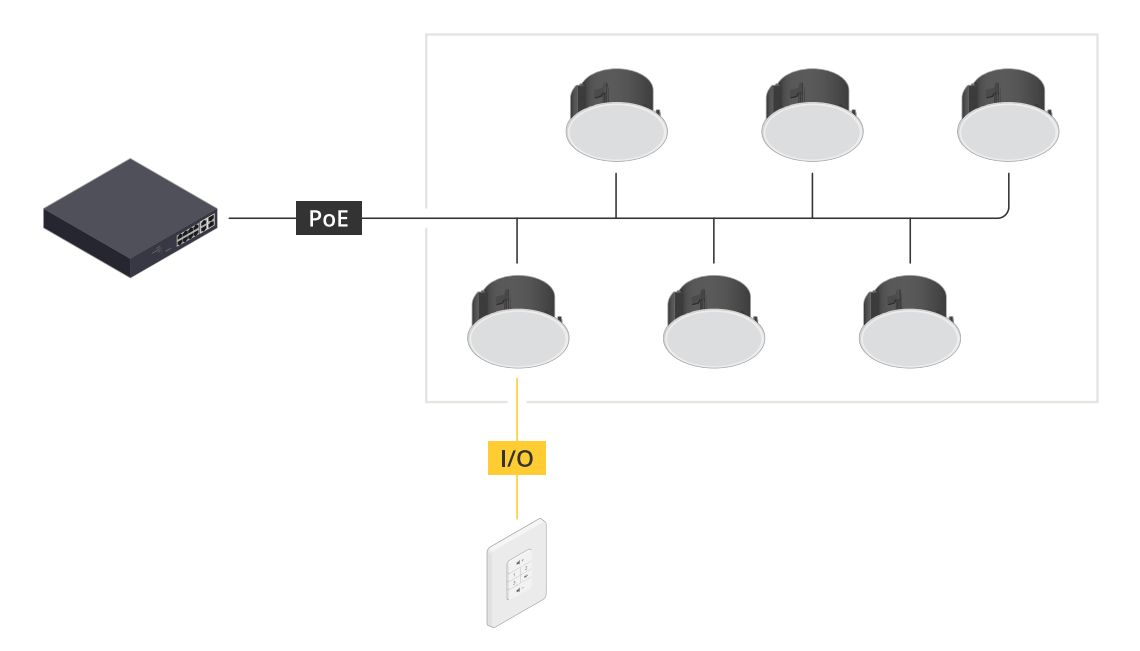

Exemple : Contrôleur de volume AXIS C8310 connecté à un périphérique hôte, lui-même connecté au réseau. Le périphérique hôte appartient à une zone physique.

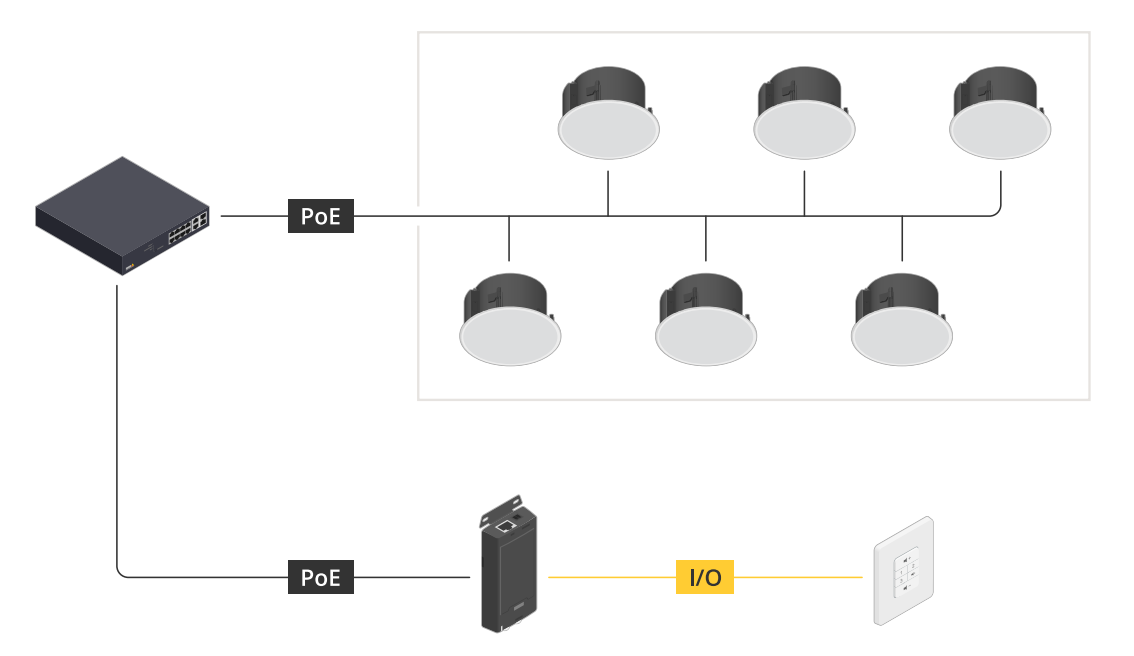

Exemple : Contrôleur de volume AXIS C8310 connecté à un périphérique hôte, lui-même connecté au réseau. Le système contient plusieurs haut-parleurs dans une zone physique, mais le périphérique hôte n'appartient à aucune zone physique.

### Premiers pas

#### **Premiers pas**

#### Utilisez le contrôleur de volume AXIS C8310 avec AXIS Audio Manager Edge

- 1. Ouvrez l'interface du périphérique hôte en saisissant son adresse IP dans un navigateur.
- 2. Accédez à Audio > Aperçu.
- 3. Cliquez sur Lancer AXIS Audio Manager Edge.
- 4. Pour plus d'instructions, consultez la section *Contrôler le volume audio avec le contrôleur de volume AXIS C8310* dans le manuel d'utilisation d'AXIS Audio Manager Edge.

### Utilisez le contrôleur de volume AXIS C8310 avec AXIS Audio Manager Pro

Vous devez disposer de la version 4.4 d'AXIS Audio Manager Pro pour l'utiliser avec un contrôleur de volume AXIS C8310.

Pour des instructions, consultez la section Contrôler le volume audio avec le contrôleur de volume AXIS C8310 dans le manuel d'utilisation d'AXIS Audio Manager Pro.

## Caractéristiques

## Caractéristiques

### Vue d'ensemble du produit

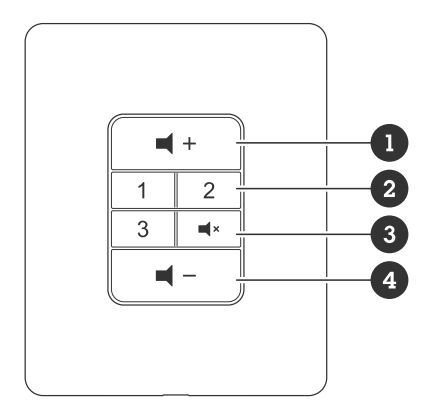

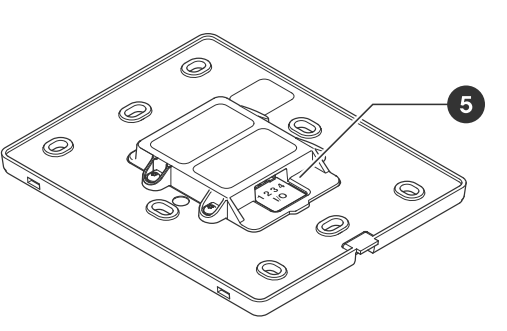

- Augmenter le volume 1
- 2 Boutons source
- Désactiver et activer l'audio Diminuer le volume 3
- 4 5 Connecteur d'E/S

### Contacter l'assistance

### Contacter l'assistance

Contactez le service d'assistance sur la page axis.com/support.

Manuel d'utilisation AXIS C8310 Volume Controller © Axis Communications AB, 2023 - 2023 Ver. M1.17 Date : Novembre 2023 Référence T10196055